**Step 1:** Select the shift and course with their subject.

| PLICATION FORM (SES              | SION : 2022-2023)     |                          |                |                   |                | * MA                      | RKED FIELD ARE N  |
|----------------------------------|-----------------------|--------------------------|----------------|-------------------|----------------|---------------------------|-------------------|
| COURSE FOR APPLY                 |                       |                          |                |                   |                |                           |                   |
| * Please Select Course (B.A / B. | Com / B.Sc) : B.A     |                          |                |                   | ~              |                           |                   |
| 1st Preference Honours           |                       | 2nd Preference Honours   |                |                   | 3rd Preference | ce Honours                |                   |
| B.A (HONS.) IN BENGALI           | ~                     | B.A (HONS.) IN ENGLISH   |                | ~                 | B.A (HONS.)    | ) IN HINDUSTANI CLASSICA  | AL VOCAL          |
| Compulsory Subject               | ø                     | Compulsory Subject       |                | 0                 | Compulsor      | ry Subject                |                   |
| ENVS (AECC-I)                    |                       | ENVS (AECC-I)            |                |                   | ENVS (A        | ECC-I)                    |                   |
| Generic Elective - Select 1 Su   | bjects                | Generic Elective - Selec | ct 1 Subjects  |                   | Generic Ele    | ective - Select 1 Subject | s                 |
| Hindustani Classical Vocal       | Education             | Bengali                  | Hindustani     | Classical Vocal   | Bengali        | □ <sub>E</sub>            | ducation          |
| English                          | Geography             | Education                | Geography      |                   | English        |                           | lindi             |
| History                          | Philosophy            | Hindi                    | History        |                   | History        |                           | lazrul Sangeet    |
| Political Science                | Sanskrit              | Philosophy               | Political Sci  | ence              | Philosoph      | hy 🗆 🛛                    | Political Science |
| Santali                          | Sociology             | Sanskrit                 | Santali        |                   | Sanskrit       | s                         | lociology         |
|                                  |                       | Sociology                | Urdu           |                   | Urdu           |                           |                   |
| Select 1st B.A Programme         |                       |                          |                |                   |                |                           |                   |
| B.A PROGRAMME IN ENGLISH         |                       |                          | ~              |                   |                |                           |                   |
| Select 2 Compulsory Subject      | s                     | Other Core Paper - Sele  | ect 1 subjects |                   |                |                           |                   |
| Bengali (AECC-I CORE)            | English (AECC-I CORE) | Economics                |                | Education         |                | History                   |                   |
| ENVS (AECC-I Elective)           | Hindi (AECC-I CORE)   | Philosophy               |                | Physical Educatio | 1              | Political Scien           | ice               |
| Urdu (AECC-I CORE)               | (AECC-I CORE)         | Sanskrit                 |                | Santali           |                | Sociology                 |                   |
| Select 2nd B.A Programme         |                       |                          |                |                   |                |                           |                   |
| B.A PROGRAMME IN BENGALI         |                       |                          | ~              |                   |                |                           |                   |
| Select 2 Compulsory Subject      | s                     | Other Core Paper - Sele  | ect 1 subjects |                   |                |                           |                   |
| Bengali (AECC-I CORE)            | English (AECC-I CORE) | Economics                |                | Education         |                | History                   |                   |
| ENVS (AECC-I Elective)           | Hindi (AECC-I CORE)   | Philosophy               | 0              | Physical Educatio | 1              | Political Scien           | ice               |
|                                  | (AECC-LCORE)          | Sanskrit                 |                | Santali           |                | Sociology                 |                   |

**Step 2:** Fill the correct personal information & educational qualification.

| Salutation                                                                                                    | + First Name                                                                                                    |                                                                                                    |                                                                                                    | Middle Name                                                                                                    |                                                     | Last Name                               |
|----------------------------------------------------------------------------------------------------|----------------------------------------------------------------------------------------------------|----------------------------------------------------------------------------------------------------|----------------------------------------------------------------------------------------------------|----------------------------------------------------------------------------------------------------|-----------------------------------------------------|-----------------------------------------|
| MRS. 🗸                                                                                                    | SUPRYA                                                                                                    |                                                                                                    |                                                                                                    | MIDDLE NAME                                                                                                    |                                                     | SHAW                                    |
| Date of Birth                                                                                                    | Blood Group                                                                                                    |                                                                                                    | ,                                                                                                    | Aadhar Number                                                                                                    |                                                     | Social Category                         |
|                                                                                                    | -SELECT BLO                                                                                                    | DOD GROUP-                                                                                                    | •                                                                                                    | AADHAR NUMBER                                                                                                    |                                                     | GENERAL                                 |
| Caste Certificate Issue State                                                                                                    | Caste Certific                                                                                                    | ate Issuing Authority Name                                                                                                    | c                                                                                                    | Caste Certificate No.                                                                                                    |                                                     | Caste Certificate Date                  |
| - CASTE CERTIFICATE ISSUE STATE -                                                                                                    | -SELECT AU                                                                                                    | THORITY NAME-                                                                                                    | •                                                                                                    | CASTE CERTIFICATE NO.                                                                                                    |                                                     | CASTE CERTIFICATE DATE                  |
| Marital Status                                                                                                    | <ul> <li>Religion</li> </ul>                                                                                                    |                                                                                                    |                                                                                                    | Nationality                                                                                                    |                                                     | Interested in Extra Curricular Activity |
| UNMARRIED ¥                                                                                                    | HINDUISM                                                                                                    | ~                                                                                                    | /                                                                                                    | INDIAN                                                                                                    |                                                     | NCC                                     |
| Parents/Guardian Mobile Number                                                                                                    | * Physically C                                                                                                    | hallenged ?                                                                                                    |                                                                                                    |                                                                                                    |                                                     |                                         |
| PARENTS/GUARDIAN MOBILE NUMBER                                                                                                    | NO                                                                                                    | ~                                                                                                    | 1                                                                                                    |                                                                                                    |                                                     |                                         |
| Father's Name                                                                                                    | Father's Occu                                                                                                    | pation                                                                                                    | F                                                                                                    | Father's Qualification                                                                                                    |                                                     | Whether First Generation Learner        |
| FATHERS NAME                                                                                                    | -SELECT-                                                                                                    | ~                                                                                                    | •                                                                                                    | -SELECT-                                                                                                    | ~                                                   | NO                                      |
| Mother's Name                                                                                                    | * Mother's Oc                                                                                                    | cupation                                                                                                    |                                                                                                    | Mother's Qualification                                                                                                    |                                                     | Annual Family Income                    |
| DEMO NAME                                                                                                    | SERVICE                                                                                                    | ~                                                                                                    | · [                                                                                                    | POST GRADUATE                                                                                                    | ~                                                   | 85000                                   |
| • Email Id                                                                                                    | *Hostel Facilit                                                                                                    | ty Needed                                                                                                    |                                                                                                    | Whether belongs to BPL                                                                                                    |                                                     | Applied for Kanyashree in School level? |
| DEM01234@GMAIL.COM                                                                                                    | NO                                                                                                    | ~                                                                                                    | -                                                                                                    | NO                                                                                                    | ~                                                   | NO                                      |
| "To be used for Admission, Registration and Examinat EDUCATIONAL QUALIFICATION + SSC Board Name                                                                                                    | on Purpose"                                                                                                    | • SSC Reciptorion Number                                                                                                    | (10%)                                                                                                    |                                                                                                    | • CSC Parelo                                        | - Very (1985)                           |
| *To be used for Admission, Registration and Examinat EDUCATIONAL QUALIFICATION  • SSC Board Name                                                                                                    | on Purpose*                                                                                                    | SSC Registration Number (                                                                                                    | (10th)                                                                                                    |                                                                                                    | SSC Passing                                         | g Year (10th)                           |
| *To be used for Admission, Registration and Examinat EDUCATIONAL QUALIFICATION  * SSC Board Name WBBSE                                                                                                    | on Purpose*                                                                                                    | SSC Registration Number (     12345                                                                                                    | (10th)                                                                                                    |                                                                                                    | • SSC Passin<br>2020                                | g Year (10m)                            |
| The be used for Admission, Registration and Examinat EDUCATIONAL QUALIFICATION  SISC Board Name  (NEESE +HIS Becam (10-2)  Second Second Seco | on Purpose*                                                                                                    | SSC Registration Number (     12343     His Board/University (10+2     una page)                                                                                                    | (10th)<br>()                                                                                                    |                                                                                                    | SSC Passing     2020     HS Passing                 | 9 Year (10m)<br>Year (10+2)             |
| **be used for Admission, Registration and Examinat EDUCATIONAL_QUALIFICATION  * BSG Board Name  **A5.8.5.6  **A5.8.5.6  **A5.8.5.6  SCIENCE                                                                                                    | on Purpose"                                                                                                    | SSC Registration Number (     12345     HIS Board/University (10+2     W.B.C.H.S.E                                                                                                    | (10th)<br>()                                                                                                    | ~                                                                                                    | SSC Passing     2020     HS Passing     2022        | 9 Year (10m)<br>Year (10+2)             |
| To be used for Admission, Regulation and Examinat<br>EDUCATIONAL QUALIFICATION<br>* BIG Board Name<br>WILLIE<br>* BIG Intern (10+2)<br>SCIENCE<br>* SIS Tabundor<br>* SIS Manuber                                                                                                    | en Purpose'                                                                                                    | SSC Registration Number (     12345     HS Board/University (10+2     W.B.C.H.S.E                                                                                                    | (10th)<br>()                                                                                                    | Hill Registration Number                                                                                                    | SSC Passing     2020     HIS Passing     2022       | 2 Year (10m)<br>Year (10+2)             |
| To be used for Admission, Registration and Examinat<br>EPUCATIONAL QUALIFICATION<br>• BSC Board Name<br>• KE Bitesen<br>• HE Bitesen<br>(10-2)<br>Grantect<br>• HE Rioll Number<br>123409                                                                                                    | ♥ Purpose*                                                                                                    | BSC Registration Number (     12345     HSB Board/University (10+2     WR.C.M.S.E                                                                                                    | (10th)<br>()                                                                                                    | <ul> <li>HG Registration Number</li> <li>123450</li> </ul>                                                                                                    | SSC Passing     Z020     HS Passing     Z022        | 2 Year (1051)<br>Year (1042)            |
| "To be used for Admission, Regularition and Examinat<br>EDUCATIONAL CULLIFICATION           * BIG Board Name           * HIG Boream (10-2)           COLNCE           * HIG Boream (10-2)           COLNCE           * HIG Board Name           * HIG Boream (10-2)           COLNCE           * HIG Board Name           * HIG Board Name           COLNCE           * HIG Board Name           * HIG Board Name                                                                                                    | Purpose*      V      / Equivalent Exa                                                                                                    | BSC Registration Number (     12345     HSI Board/University (10+2     WECHSE                                                                                                    | (10th)<br>()                                                                                                    | Kill Registration Number     123456                                                                                                    | SSC Passing     2020     HS Passing     2022        | 2 Year (10h)<br>Year (10+2)             |
| The be used for Admission, Regularition and Examinat<br>EDUCATIONAL CULLIFICATION                                                                                                    | Purpose*      V      Cquivalent Exa      HS Subject No                                                                                                    | SSC Registration Number (     I2245     *HS Board/University (16+2     WREASE  mination.  mme (10+3)                                                                                                    | (10th)<br>)                                                                                                    | *HS Registration Number<br>123455<br>HS Marks Obtained (10+2)                                                                                                    | SSC Passing     Z020     HS Passing     Z022        | 9 Year (10n)<br>Year (10+2)             |
| 1% be used for Admission, Registration and Examinat<br>EDUCATIONAL CULLIFICATION<br>* BID: Earl Name<br>***B: Bit Resem (10+2)<br>SCIENCE<br>***B: Main Number<br>***B: Main Number<br>***B: Rese Enter Subjects and Marks in HS (10+2)<br>Biolefiet Type<br>**Language 1 :                                                                                                    | / Equivalent Exz<br>HS Subject No<br>BENGALI                                                                                                    | SSC Registration Number (<br>12343     HIS Board/Liversity (10+2<br>WECKSE     mination. errer (10+2)                                                                                                    | (10th)<br>)                                                                                                    | HS Registration Number     123455 HS Marks Obtained (10+2)     I3                                                                                                    | SSC Passing     2020     HS Passing     2022        | 9 Year (1001)<br>Year (1642)            |
| ***D be used for Admission, Regularition and Examinal           EDUCATONAL CULURICATION           ***B 200 Board Name           ***E EXE           ***E EXE           ***E EXE           ***E Exem (10+2)           SCINCC           ***E Mail Number           **EXE Exem (10+2)           SCINCC           **EXEM Number           *12456           Please Extrem Subjects and Marks in HS (10+2)           Subject Type           * Language 1 :           * Language 2 :                                                                                                    | / Equivalent Exz                                                                                                    | SID Regulation Number (     1216     1216     WECKEE     WICKEE  writhation.  wree (10+2)     V                                                                                                    | (10th)<br>)<br>(10th)<br>(10th)(    | Hit Merglahation Number     1/15/     Het Manus Obtained (10+2)     a     m                                                                                                    | * 55C Pessing<br>2020<br>* HS Pessing<br>2022       | 2 Year (1001)<br>Year (10+2)            |
| To be used for Admission, Regularition and Examinal           EDUCATIONAL CULUE[CATION           + 802 Board Name           * 803 Board Name           * 804 Board Name           Tax B.a.E           * 605 Board Name           Total Example           * 605 Board Name           Total Example           * 606 Board Name           Total Example           * 607 Board Name           Total Example           * 608 Board Name           * 12360           Please Enter Subjects and Marks in HS (10+2)           Bolget Type           * Language 2 :           • Exother 1 :                                                                                                    | / Equivalent Exc<br>HS Subject No<br>EXXALL<br>EXXALL<br>HISTORY                                                                                                    | - SSC Registration Number (<br>1234)<br>- +18 Board-University (16+2)<br>WBICHSE<br>miniation.<br>mere (16+2)                                                                                                    | (10th)<br>)<br>)<br>()<br>()<br>()<br>()<br>()<br>()<br>()<br>()<br>()<br>()<br>()<br>(                                                                                                    | +16 Registration Number<br>123456<br>Hill Marks Obsende (1942)<br>Bi<br>Bi<br>C                                                                                                    | * 55C Pessing<br>2020<br>* HS Pessing<br>2022       | y vez (105)<br>Y vez (10-2)             |
| To be used for Admission, Registration and Examinat           EDUCATIONAL CULLIFICATION           • BIG Board Name           • WE BEE           • Hill Bitmann (10+2)           ISCIDICE           • Hill Ramber           123200           Please Enter Subjects and Marks in HS (10+2)           • Language 1:           • Language 2:           • Bischer 1:           • Bischer 2:                                                                                                    | / Equivalent Exc<br>HS Subject No<br>EXXALL<br>EXXALL<br>EXXALL<br>HISTORY<br>POLITICAL 9                                                                                                    | - SSC Registration Number (<br>1234)<br>- +16 Baard University (19-2)<br>(W.B.C.H.S.E<br>aminiation,<br>amer (19-2)                                                                                                    | (10th)<br>)<br>)<br>(<br>(<br>(<br>(<br>(<br>(<br>(<br>(<br>(<br>(<br>(<br>(<br>(<br>(<br>(<br>())))))                                                                                                    | *********************************                                                                                                    | SSC Passing     Z000     HS Passing     Z022        | 9 Year (10n)<br>Year (10+2)             |
| ***b event fir Admission, Registration and Examinat           EDUCATIONAL CULLIFICATION           ***BC Board Name           ***B Bream (19+2)           SCIENCE           ***B Bream (19+2)           SCIENCE           ***B Bream (19+2)           SCIENCE           ***B Bream (19+2)           SCIENCE           ***B Bream (19+2)           SCIENCE           ***B Bream (19+2)           SCIENCE           ***B Bream (19+2)           SCIENCE           ***B Bream (19+2)           SCIENCE           ***B Bream (19+2)           SCIENCE           ****           ************************************                                                                                                    | Pagoset     Supposet     Supposet     S | • 550 Anguistation Humber (<br>1234)<br>• 168 Board University (19-2)<br>ministron.<br>anne (19-2)<br>CENCE                                                                                                    | (1013)<br>)<br>)<br>(1013)<br>(1013)<br>(101) | **/El Registration Number 12309  */El Marks Oktained (16-2)  # ff Marks Oktained (16-2)  # ff Marks Oktained (16-2) # ff Marks Oktained (16-2) # ff Mar | SSC Passing     Z000     HS Passing     Z022        | 9 Year (1001)<br>Year (1042)            |
| ***D be used for Admission, Regularition and Examinat           EDUCATIONAL CULURICATION           ***B 200 Board Name           ***E 200 Board Name           ***E 200 Board Name           ****E 200 Board Name           ************************************                                                                                                    | V     V     V | • 500 Angulation Humber (<br>1234)<br>• 148 Bend University (19-12)<br>WECKSE<br>miniation.<br>ener (19-2)<br>Conce<br>Support<br>Support | (10m)<br>)                                                                                                    | **     **     **     **     **     **     **     **     **     **     **     **     **     **     **     **     **     **     **     **     **     **     **     **     **     **     **     **     **     **     **     **     **     **     **     **     **     **     **     **     **     **     **     **     **     **     **     **     **     **     **     **     **     **     **     **     **     **     **     **     **     **     **     **     **     **     **     **     **     **     **     **     **     **     **     **     **     **     **     **     **     **     **     **     **     **     **     **     **     **     **     **     **     **     **     **     **     **     **     **     **     **     **     **     **     **     **     **     **     **     **     **     **     **     **     **     **     **     **     **     **     **     **     **     **     **     **     **     **     **     **     **     **     **     **     **     **     **     **     **     **     **     **     **     **     **     **     **     **     **     **     **     **     **     **     **     **     **     **     **     **     **     **     **     **     **     **     **     **     **     **     **     **     **     **     **     **     **     **     **     **     **     **     **     **     **     **     **     **     **     **     **     **     **     **     **     **     **     **     **     **     **     **     **     **     **     **     **     **     **     **     **     **     **     **     **     **     **     **     **     **     **     **     **     **     **     **     **     **     **     **     **     **     **     **     **     **     **     **     **     **     **     **     **     **     **     **     **     **     **     **     **     **     **     **     **     **     **     **     **     **     **     **     **     **     **     **     **     **     **     **     **     **     **     **     **     **     **     **     **     **     **     **     **     **     **     **     **     **     **     **     **   | 350 Pessin     2020     HS Pessin     2022     2022 | 2 Year (1001)<br>Year (1642)            |

**Step 3:** Fill the correct contact information like permanent address, correspondence address, mobile number, alternative mobile number & email id. And upload images & important documents PDF like 10<sup>th</sup> mark sheet, 12<sup>th</sup> mark sheet, and age poof & caste certificate.

| CONTACT INFORMATION                                                                                                    |                                                                                                    |                                                                                                    |                                                                                                    |
|----------------------------------------------------------------------------------------------------|----------------------------------------------------------------------------------------------------|----------------------------------------------------------------------------------------------------|----------------------------------------------------------------------------------------------------|
| * Permanent Address :                                                                                                    | DEMO ADDRESS                                                                                                    |                                                                                                    |                                                                                                    |
| DEMO                                                                                                    | DEMO                                                                                                    | D 71332                                                                                                    | 5                                                                                                    |
| Your Permanent Address And Corresponder                                                                                                    | nce Address is Same ?                                                                                                    | YES                                                                                                    | ~                                                                                                    |
| * Mobile Number :                                                                                                    | 9876543210 *To be                                                                                                    | used for Admission, Registration and Examination Purp                                                                                                    | pose"                                                                                                    |
| * Alternative Mobile Number :                                                                                                    | 9876543210                                                                                                    |                                                                                                    |                                                                                                    |
| IMAGE UPLOAD                                                                                                    |                                                                                                    |                                                                                                    |                                                                                                    |
| * Image Upload : (szze : 1кв то зокв)                                                                                                    | Choose file DUMMY-IMAGE JPG                                                                                                    |                                                                                                    | (Upload Only Image File )                                                                                     |
| Signature Upload : ( SIZE : 1KB To 20KB )                                                                                                    | Choose file NO FILE CHOSEN                                                                                                    | I A A A A A A A A A A A A A A A A A A A                                                                                                    | ( Upload Only Image File )                                                                                    |
| * Class 10 Marksheet Upload : (SIZE : 1KB To 150KB)                                                                                                    | Choose file SAMPLE.PDF                                                                                                    | ×                                                                                                    | ( Upload Only PDF File )                                                                                      |
| * Class 10+2 Marksheet Upload : ( size : 1KB To 1 Soki                                                                                                    | a) Choose file SAMPLE PDF                                                                                                    |                                                                                                    | ( Upload Only PDF File )                                                                                      |
| * Age Proof Document : (SZE : 1KB To 150KB)                                                                                                    | Choose file SAMPLE PDF                                                                                                    |                                                                                                    | ( Upload Only PDF File )                                                                                      |
| Caste Certificate (if any) : ( SIZE : 1KB To 130KB )                                                                                                    | Choose file NO FILE CHOSEN                                                                                                    | ×                                                                                                    | ( Upload Only PDF File )                                                                                      |
| Candidate should note that this Mobile Ni<br>academic tenure with the college is not al<br>Candidate should note that this Alternativ<br>Change of Alternative Mobile Number dur<br>Candidate should note that this Email Add<br>academic tenure with the college is not al<br>Largee to the Terms and Conditions. | umber will be used by the College authorities for all futur<br>lowed without registering intimation through proper chan<br>e Mobile Number should be the number of any near relati<br>ing the whole academic tenure with the college is not all<br>dress will be used by the College authorities for all future<br>llowed without registering intimation through proper chan | communication with the candidate. Change of Mo<br>nel.<br>ve and if needed, will be used by the College autho<br>wed without registering intimation through proper<br>communication with the candidate. Change of Ems<br>nel. | ubile Number during the whole<br>rities for urgent communication.<br>channel.<br>ail Address during the whole |

**Step 4 :** Next agree 'Terms And Conditions' & other important conditions, and now submit the form and click "OK" to submit finally otherwise click "Cancel".

**Step 5:** After submit click on 'Print Application Form' button for print your application form.

| Application Details         Application Number         Name         Applied Course         Application Form         Admission           RGC222649397         MRS. SUPRIYA SHAW         B.A         Application Form         Image: Course of Course of | Raniganj Gi<br>(ESTD: 1980) (NAAC ACC<br>Recognised under Sectio<br>Affiliated to Kazi Nazru | ris' College<br>REDITED: B# COLLEGE)<br>n 2F and 12B of the UGC Act 1956<br>I University |                | Go 1             | o Form Logout Close |
|----------------------------------------------------------------------------------------------------|----------------------------------------------------------------------------------------------|------------------------------------------------------------------------------------------|----------------|------------------|---------------------|
| Application Number         Name         Applied Course         Application Form         Admission           RGC222649397         MRS. SUPRIYA SHAW         B.A              • Application Form               • Please do not change your mobile number and email id while making payment               • Please do not change your mobile number and email id while making payment                                                                                                    | pplication Details                                                                           |                                                                                          |                |                  |                     |
| RGC222649397       MRS. SUPRIYA SHAW       B.A       ▲ Application Form         elease do not change your mobile number and email id while making payment                                                                                                    | Application Number                                                                           | Name                                                                                     | Applied Course | Application Form | Admission           |
| lease do not change your mobile number and email id while making payment                                                                                                    | RGC222649397                                                                                 | MRS. SUPRIYA SHAW                                                                        | B.A            | Application Form |                     |
|                                                                                                    | lease do not change your mobile number a                                                     | and email id while making payment                                                        |                |                  |                     |
|                                                                                                    |                                                                                              |                                                                                          |                |                  |                     |
|                                                                                                    |                                                                                              |                                                                                          |                |                  |                     |

**Step 6:** Now show your application form.

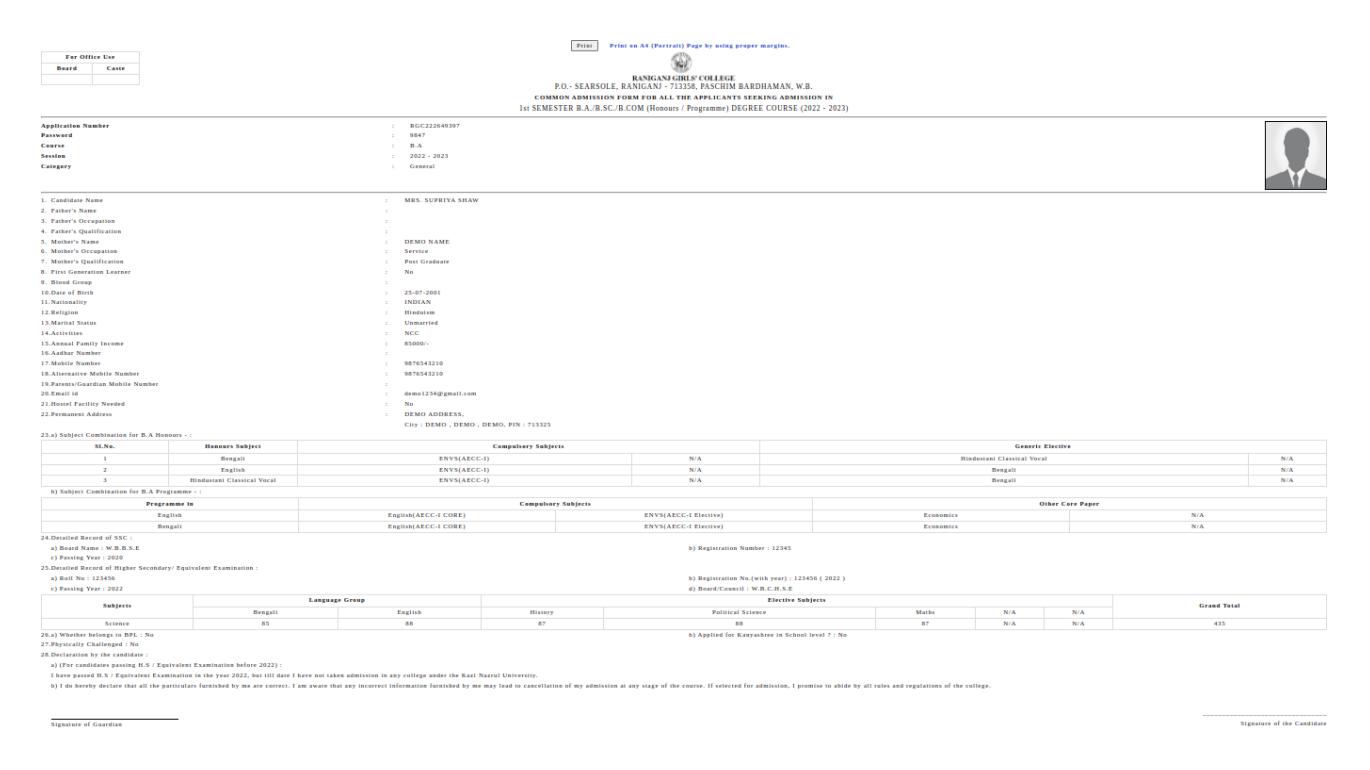

**Step 7:** Now click on print button for print your application form.